## Integrated Forecast Dissemination Portal INSTANT

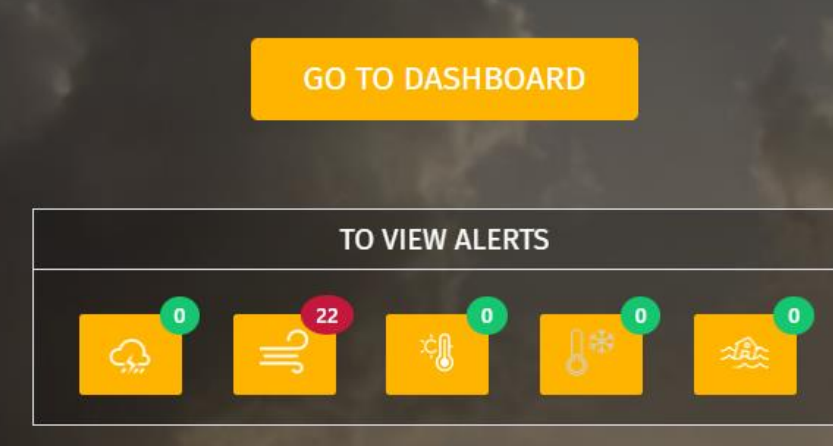

**Real Time Data** 

**Observed** Data

Forecast Map

## **User Manual**

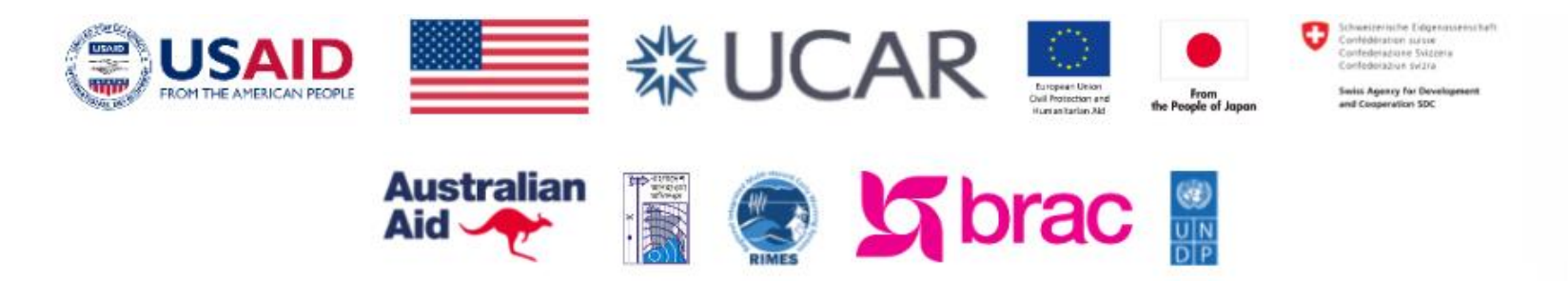

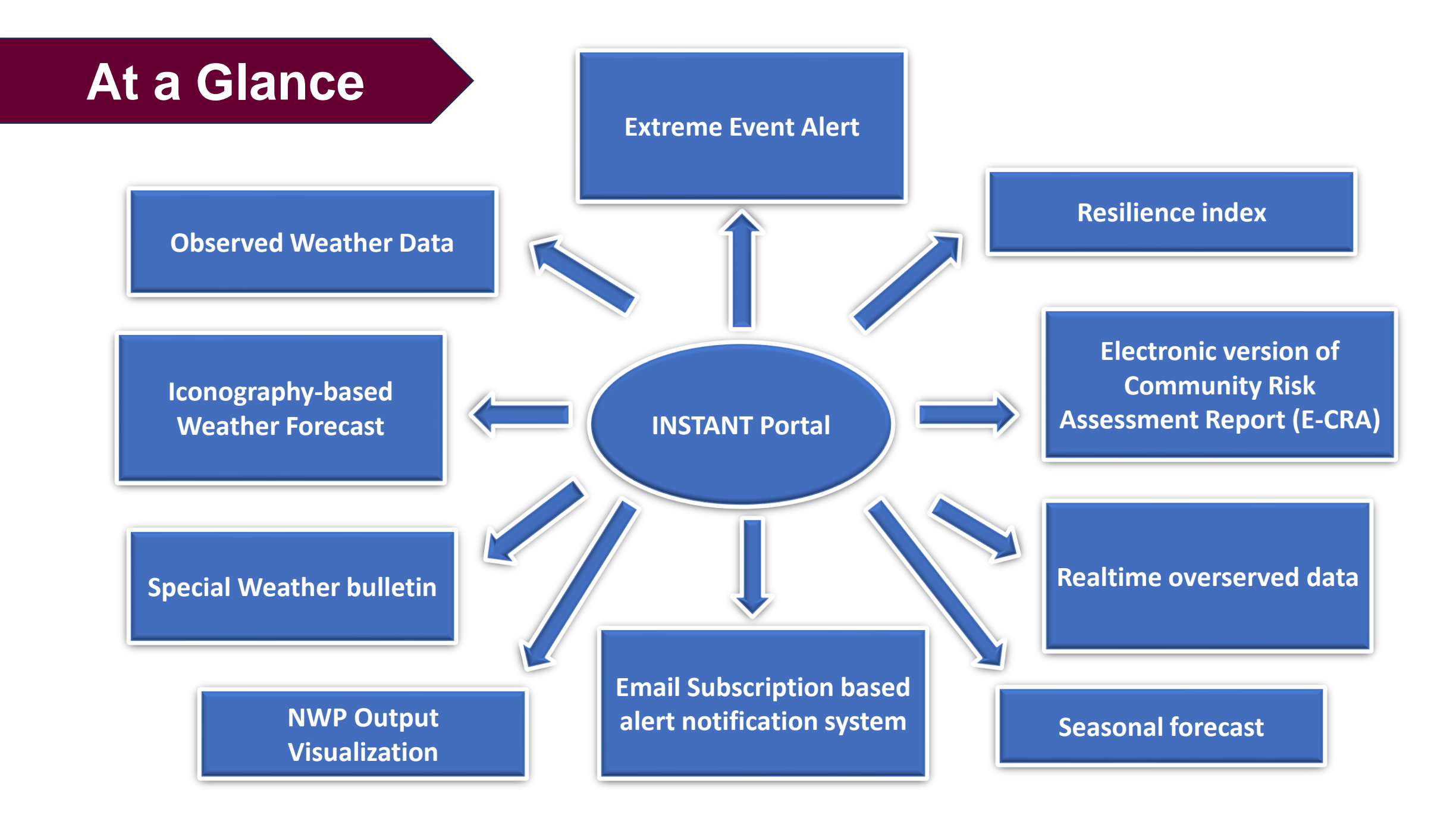

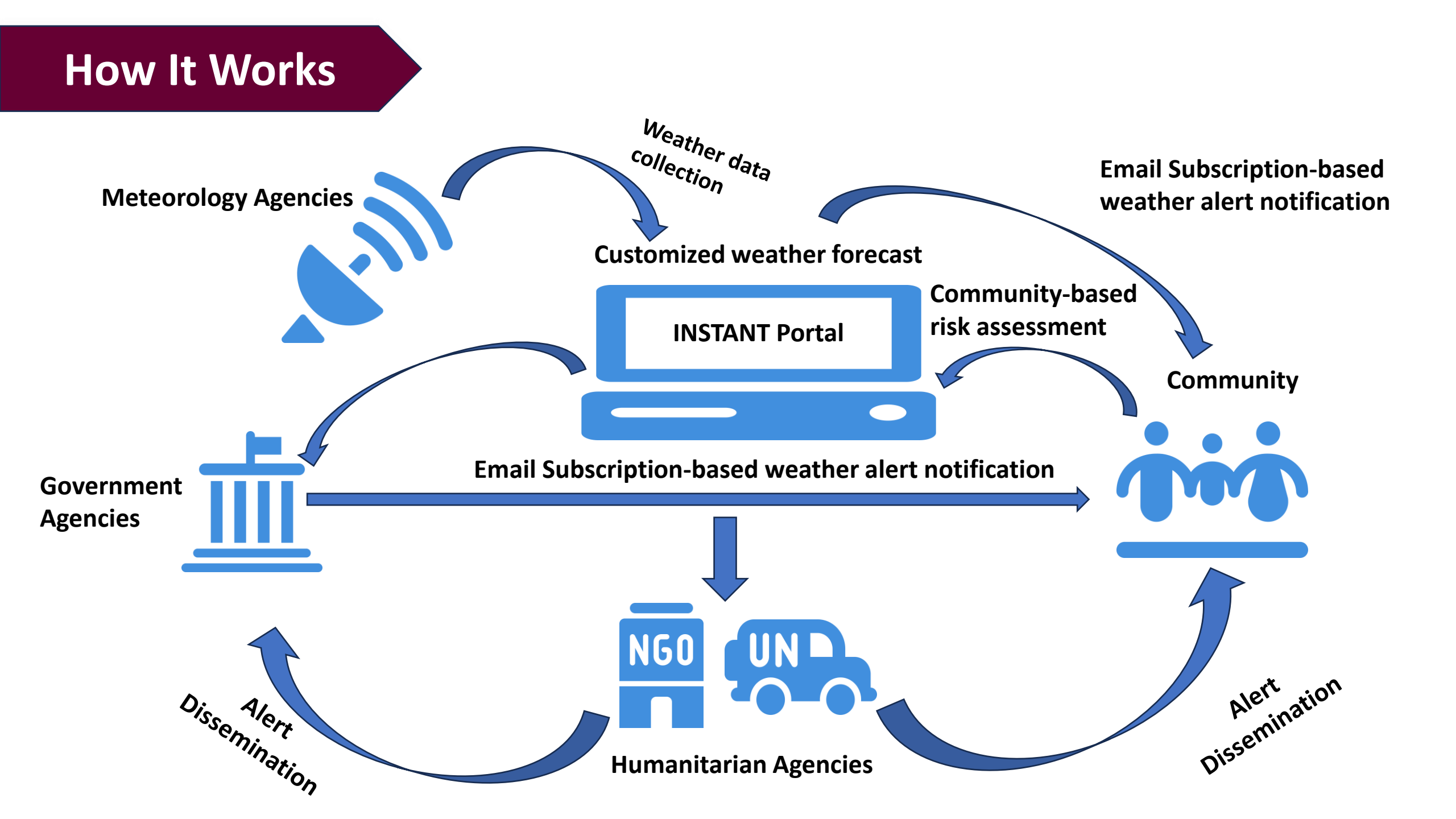

| INSTANT<br>Integrated Forecast<br>Dissemination Portal |           |                                                                                                    |
|--------------------------------------------------------|-----------|----------------------------------------------------------------------------------------------------|
| ố Day Weather                                          | $\langle$ | Provides users with a detailed weather forecast for the next five days, including information on temperature, precipitation, wind speed, and more.            |
| Weather Forecast Map                                   | $\langle$ | Allows users to view a map with weather information overlay, helping them visualize weather conditions in specific regions.                                   |
| - Alerts                                               | $\langle$ | Provides weather alerts and warnings, such as severe weather warnings, storm alerts, or other important information that may impact daily activities.         |
| 살 Seasonal Forecast                                    | $\langle$ | Users may access long-term weather forecasts and predictions for upcoming seasons or months.                                                                  |
| Hazard Calendar                                        | $\langle$ | Highlights potential weather-related hazards or events, such as Cyclone, floods, or heatwaves, allowing users to plan accordingly.                            |
| <b>①</b> Special Bulletin                              | $\langle$ | A section for special weather bulletins or updates, particularly for significant weather events or emergencies.                                               |
| Data                                                   | $\langle$ | Provides access to raw weather data, such as temperature, humidity, and atmospheric pressure, which can be useful for research or analysis.                   |
| Risk Assessment                                        | $\langle$ | Shows digital risk assessment findings related to weather conditions, helping individuals and organizations make informed decisions.                          |
| Subscribe                                              | $\langle$ | An option to sign up for regular weather updates and notifications via email.                                                                                 |
| (i) About                                              | $\langle$ | Provides information about the portal, including its purpose, the organization behind it, and contact details.                                                |
| <b>ENG</b> বাংলা                                       | $\langle$ | This indicates that the portal is available in both English and Bengali, allowing users to choose their preferred language for accessing weather information. |

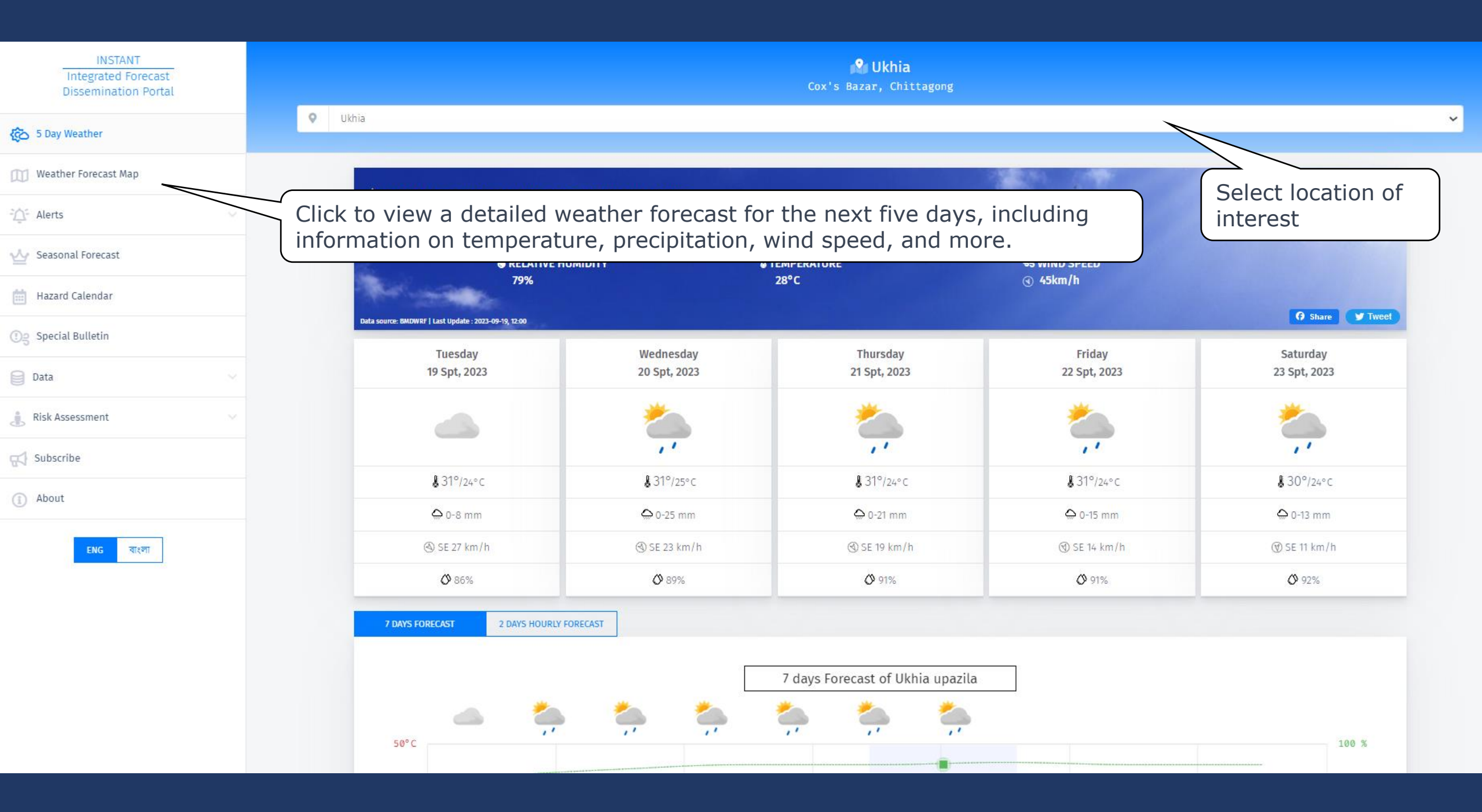

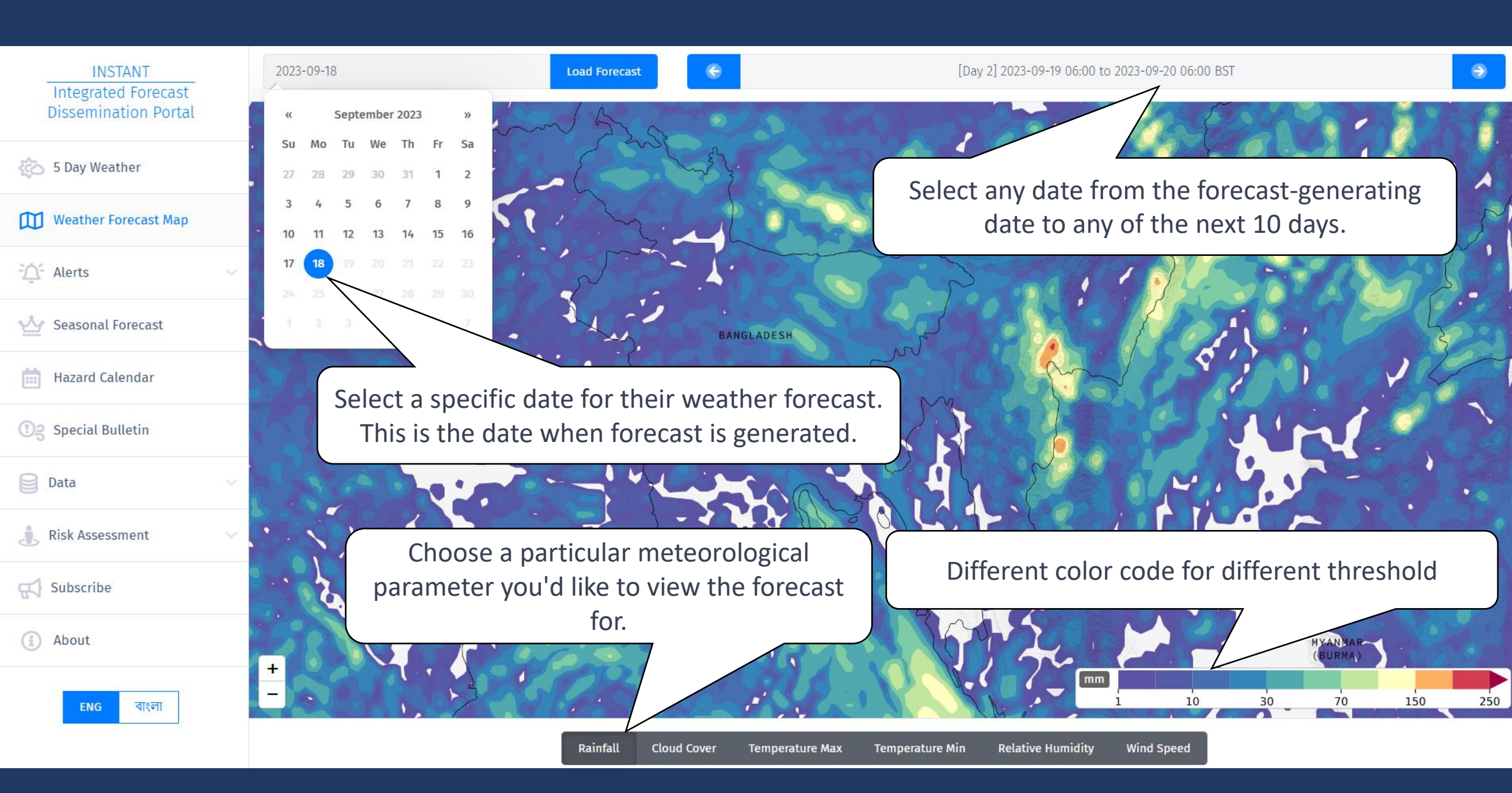

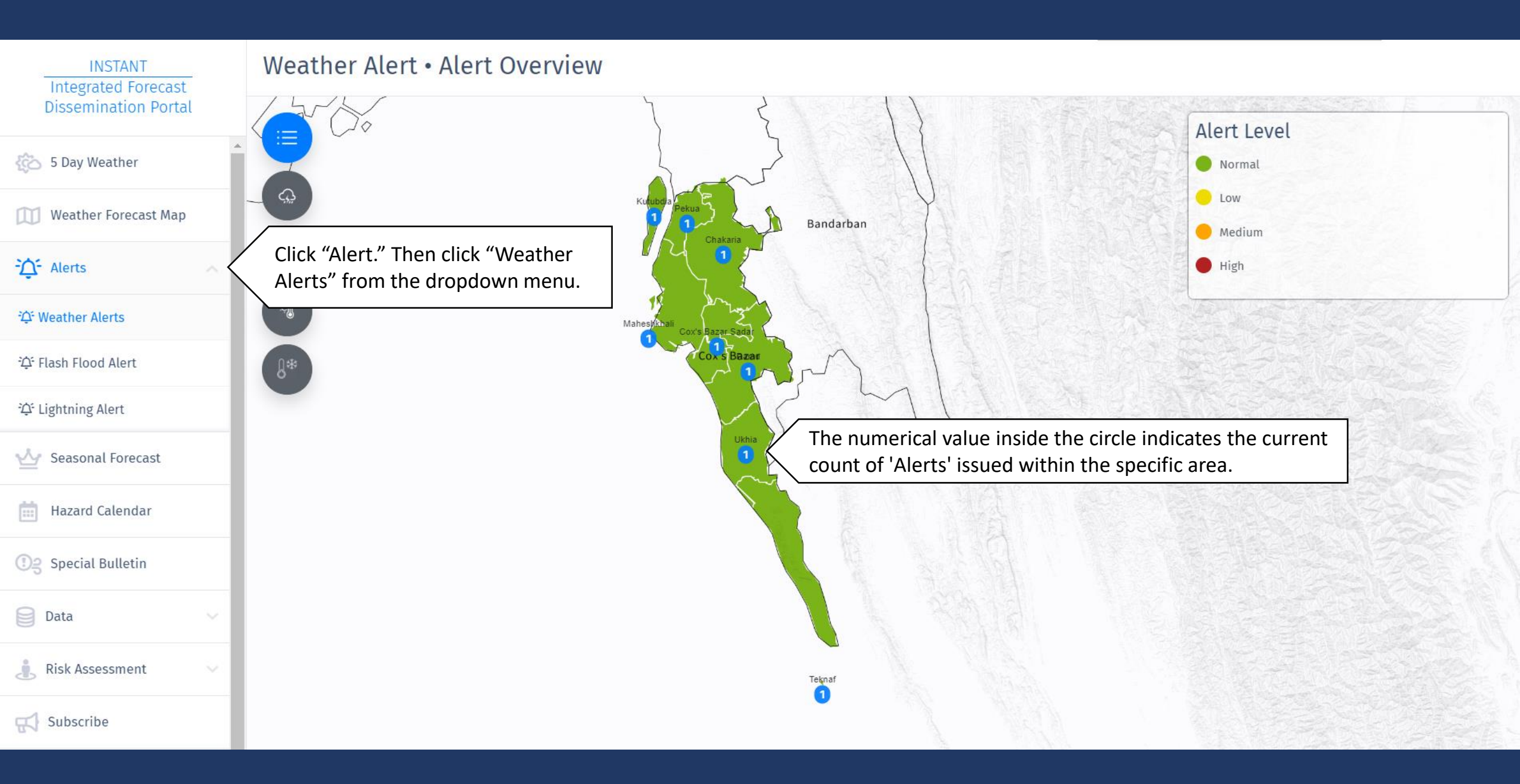

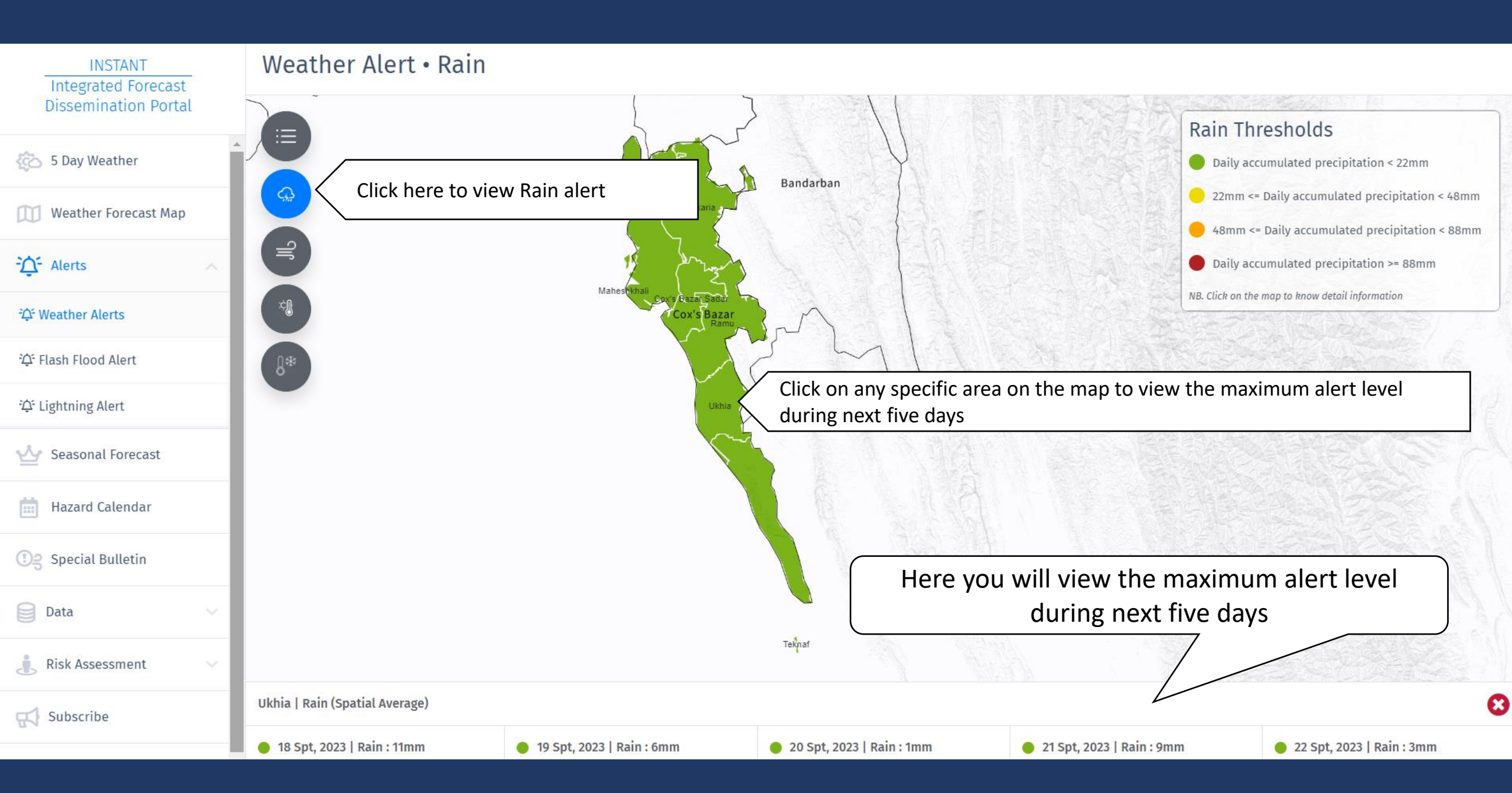

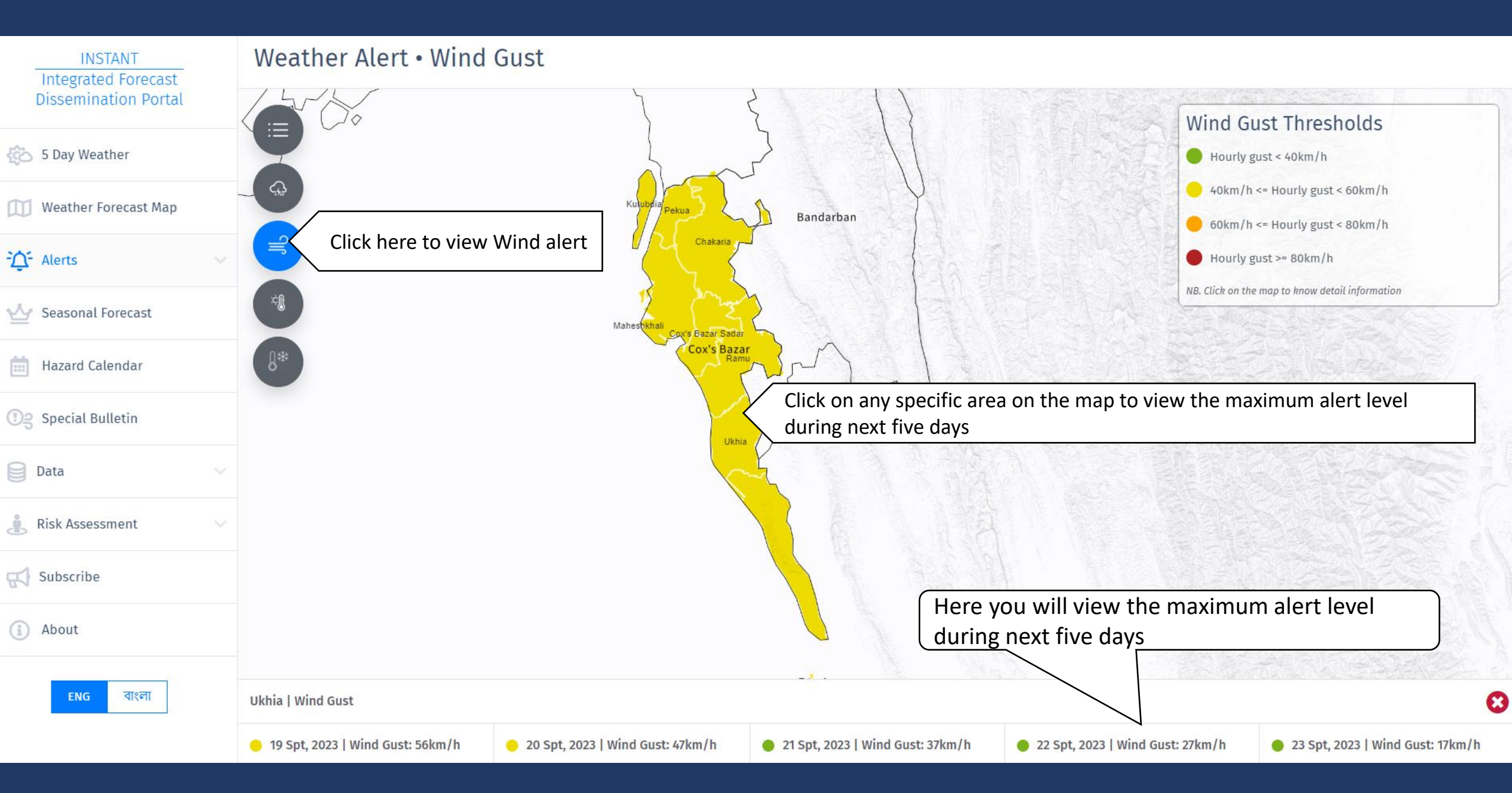

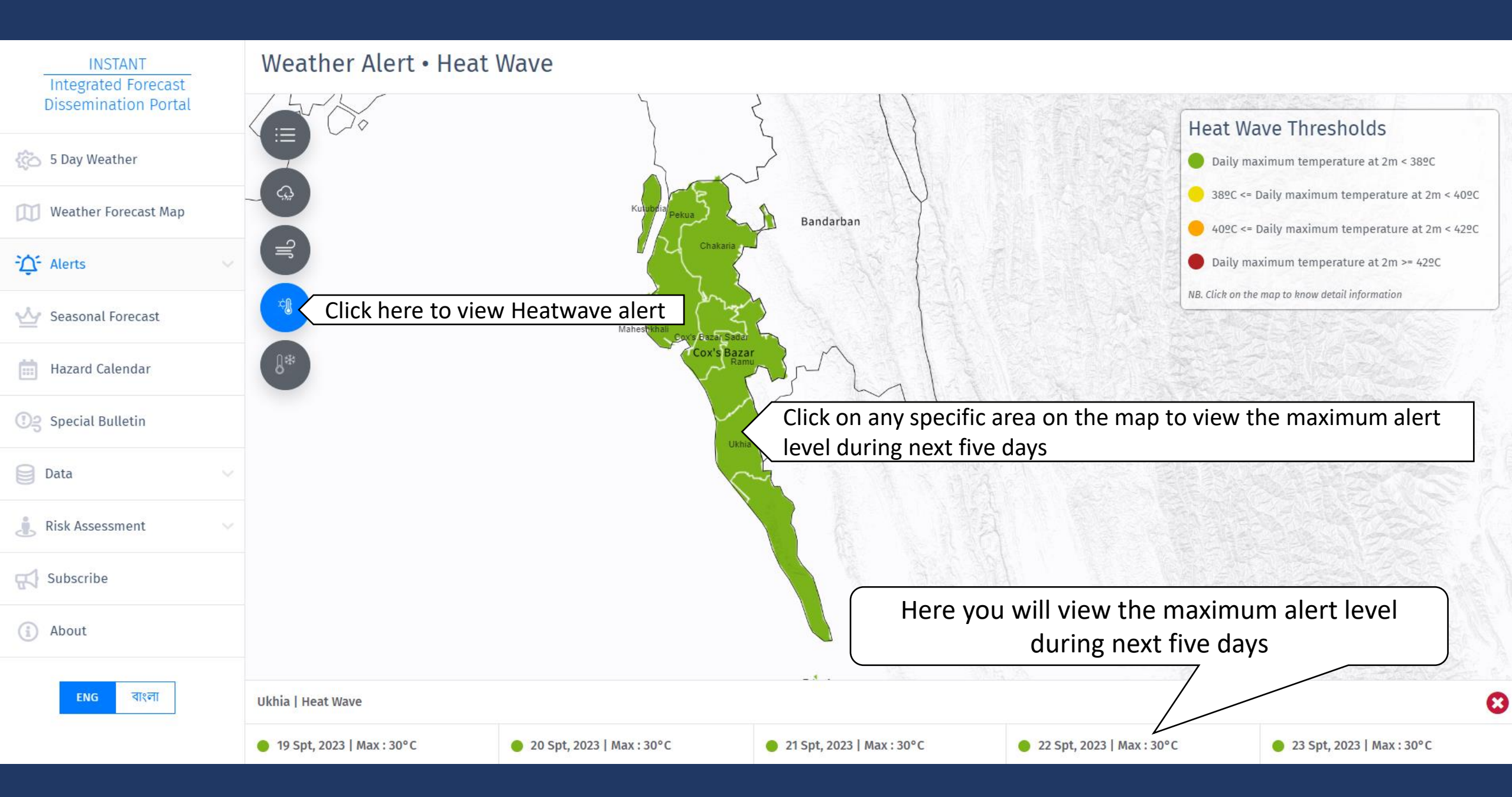

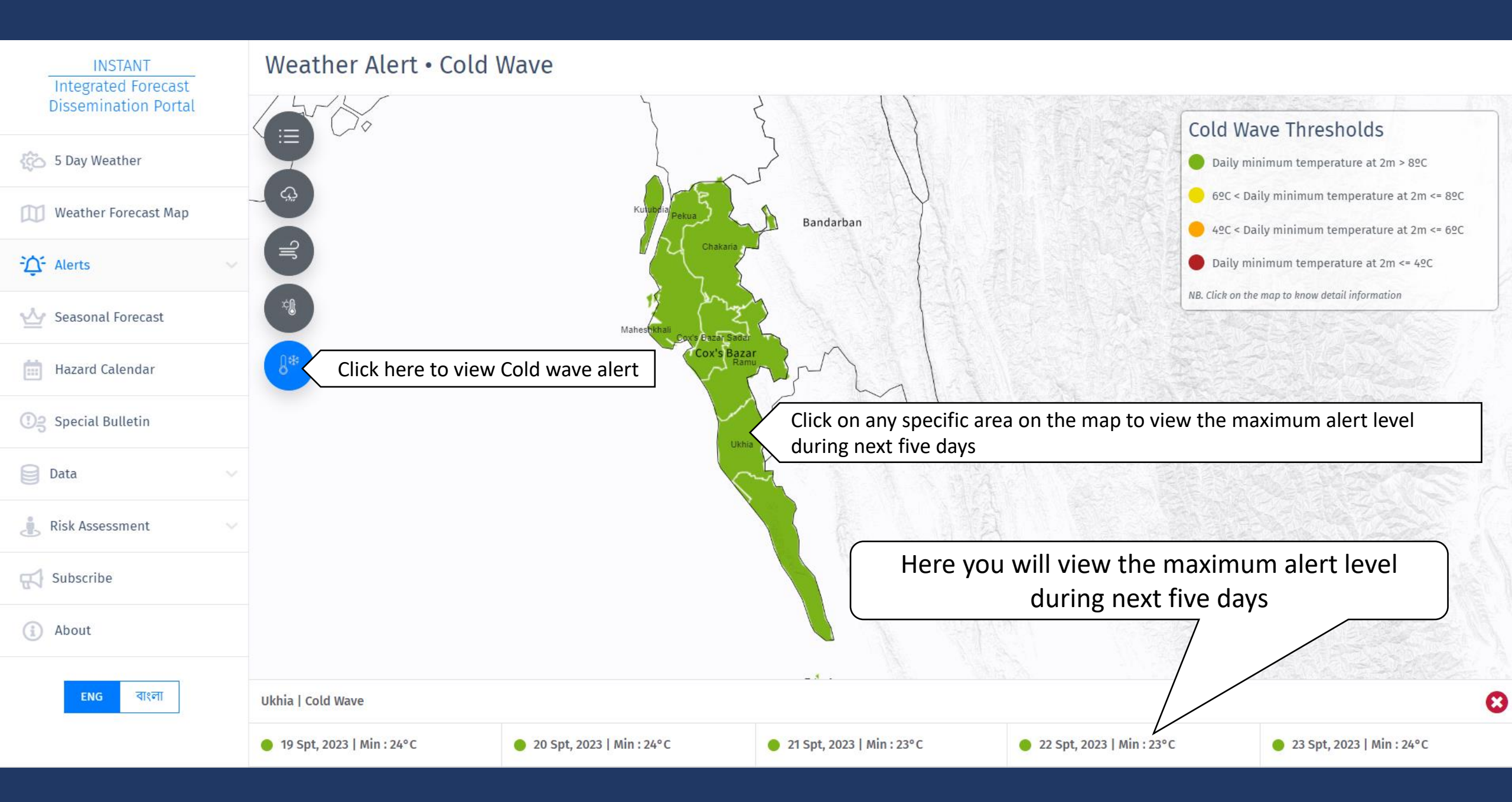

| INSTANT<br>Integrated Forecast                                                      | Flash Flood Alert                                                        |                                                |                                                                                                    |                                       |                                            |  |
|-------------------------------------------------------------------------------------|--------------------------------------------------------------------------|------------------------------------------------|----------------------------------------------------------------------------------------------------|---------------------------------------|--------------------------------------------|--|
| Dissemination Portal                                                                | +                                                                        | Flash Flood Thresholds                         |                                                                                                    |                                       |                                            |  |
| 5 Day Weather                                                                       |                                                                          | Lead Time Alert with accumulated rainfall (mm) |                                                                                                    |                                       |                                            |  |
| Weather Forecast Map                                                                |                                                                          | 2/4 Hours                                      | 24 Hours accumulated precipitation < 121.6mm                                                                 |                                       |                                            |  |
| ~                                                                                   | Bandarban                                                                | Li nouis                                       | 121.6mm <= 24 Hours accumulated precipitation < 152mm                                                        | 🥚 24 Hours accumul                    | ated precipitation > 152mm                 |  |
| Alerts                                                                              |                                                                          | 48 Hours                                       | 168mm <= 48 Hours accumulated precipitation < 210mm                                                          | 48 Hours accumul                      | 48 Hours accumulated precipitation > 210mm |  |
| ්රු Weather Alerts                                                                  |                                                                          | 72 Hours                                       | 211.2mm <= 72 Hours accumulated precipitation < 268mm                                                        | 72 Hours accumul                      | 72 Hours accumulated precipitation > 268mm |  |
| 수 Flash Flood Alert                                                                 | Click "Alert." Then click "Flash Flood<br>Alert" from the dropdown menu. |                                                |                                                                                                    |                                       |                                            |  |
| ትሷ <sup>:</sup> Lightning Alert                                                     |                                                                          |                                                |                                                                                                    |                                       |                                            |  |
| 🕁 Seasonal Forecast                                                                 | Click on any specific a accumulated rainfall                             | area on th<br>will be sho                      | e map to view the Accumulated Ra<br>own at the lower right side                                              | infall of the area duri               | ng next 3 days. The                        |  |
| Hazard Calendar                                                                     | L'AL                                                                     |                                                |                                                                                                    |                                       |                                            |  |
|                                                                                     | Accumulated Rainfall of Ukhia (mm)                                       |                                                |                                                                                                    |                                       |                                            |  |
| 🕄 Special Bulletin                                                                  |                                                                          |                                                |                                                                                                    |                                       |                                            |  |
| P Data                                                                              |                                                                          | Durati                                         | on 2023-09-18                                                                                                | 2023-09-19                            | 2023-09-20                                 |  |
| Data                                                                                |                                                                          | <b>Durati</b><br>24 Hou                        | on 2023-09-18                                                                                                | 2023-09-19<br>36.48                   | 2023-09-20<br>13.77                        |  |
| Data                                                                                |                                                                          | Durati<br>24 Hou<br>48 Hou                     | on         2023-09-18           urs         20.24           urs         33.61                                | 2023-09-19<br>36.48<br>56.72          | 2023-09-20<br>13.77<br>50.25               |  |
| Risk Assessment                                                                     |                                                                          | <b>Durati</b><br>24 Hou<br>48 Hou<br>72 Hou    | on         2023-09-18           Irrs         20.24           Irrs         33.61           Irrs         39.27 | 2023-09-19<br>36.48<br>56.72<br>70.09 | 2023-09-20<br>13.77<br>50.25<br>70.49      |  |
| <ul> <li>Risk Assessment</li> <li>Subscribe</li> </ul>                              | 1                                                                        | <b>Durati</b><br>24 Hou<br>48 Hou<br>72 Hou    | on         2023-09-18           Irrs         20.24           Irrs         33.61           Irrs         39.27 | 2023-09-19<br>36.48<br>56.72<br>70.09 | 2023-09-20<br>13.77<br>50.25<br>70.49      |  |
| <ul> <li>Bata</li> <li>Risk Assessment</li> <li>Subscribe</li> <li>About</li> </ul> | 1                                                                        | <b>Durati</b><br>24 Hou<br>48 Hou<br>72 Hou    | on         2023-09-18           Irrs         20.24           Irrs         33.61           Irrs         39.27 | 2023-09-19<br>36.48<br>56.72<br>70.09 | 2023-09-20<br>13.77<br>50.25<br>70.49      |  |

| INSTANT<br>Integrated Forecast<br>Dissemination Portal |                | Seasonal Forecast                                                                                                    |                                                   |
|--------------------------------------------------------|----------------|----------------------------------------------------------------------------------------------------|---------------------------------------------------|
|                                                        |                | outlooks are                                                                                                    | English Bangla                                    |
| 🍪 5 Day Weather                                        |                | available here                                                                                                    | Recent Seasonal Forecast                          |
| Weather Forecast                                       | Мар            |                                                                                                    | 2023 September and September-October-             |
| Alerts                                                 |                | * RIMES                                                                                                    | November<br>2023 August and August-September-     |
| 살 Seasonal Forecast                                    | N              | Monthly and Seasonal Outlook of Rainfall for Chattogram and Cox's Bazar Region,<br>Bangladesh                                                                                                    | October<br>2023 July and July-August-September    |
| Hazard Calendar                                        | Click to       | Issued on September 10, 2023<br>For the Month September and Sep-Oct-Nov                                                                                                    | 2022 January and January-February-March           |
| ि Special Bulletin                                     | view           | Observed Climate in August 2023                                                                                                    | 2021 December and December-January-<br>February   |
| Data                                                   | month and 3    | Y The cumulative rainfall for the month of August in Cox's Bazar was 788 mm and in Teknaf was 626 mm which indicates near normal rainfall in Cox's Bazar (16%) and below normal in Teknaf (-30%) during August. For reference, based on    | 2021 November and November-December-              |
| Risk Assessment                                        | month          | the climatology (1980-2018) the normal cumulative rainfall for the month of August is 667 mm in Cox's Bazar and 889 mm in Teknaf. The overall rainfall scenario was above normal (55.7%) for Chattogram in the month of August.            | 2021 October and October-November-                |
| Subscribe                                              | outlool<br>for | <                                                                                                    | December                                          |
| (i) About                                              | rainfall       | Outlook for September 2023                                                                                                    | 2021 September and September-October-<br>November |
|                                                        |                | Considering World Meteorological Organization (WMO) designated global center model outputs, RIMES FOCUS probabilistic outlook, and BMD's deterministic forecast, there is a 60% chance of near normal to above normal rainfall             | 2021 August and August-September-October          |
| ENG বাংলা                                              |                | in Cox's Bazar region during the month of September. For reference, based on the climatology (1980-2018) the normal                                                                                                    | 2021 July and July-August-September               |
|                                                        | 2              | cumulative rainfall for the month of September in Cox's Bazar is 330 mm and Teknaf is 402 mm. Overall, analyzing the available model output, it is likely to be normal to near normal for the whole country during the month of September. | 2021 June and June-July-August                    |

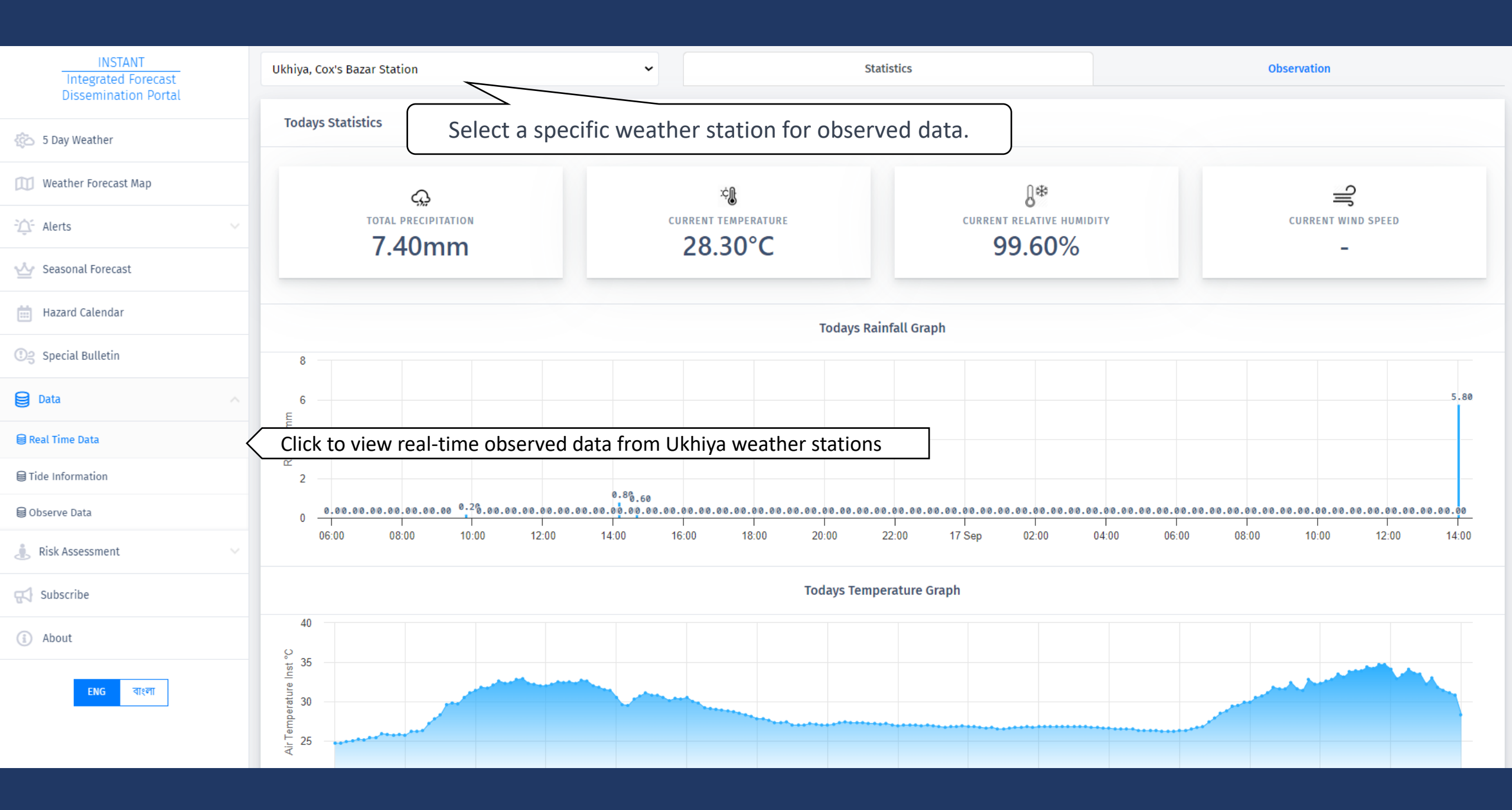

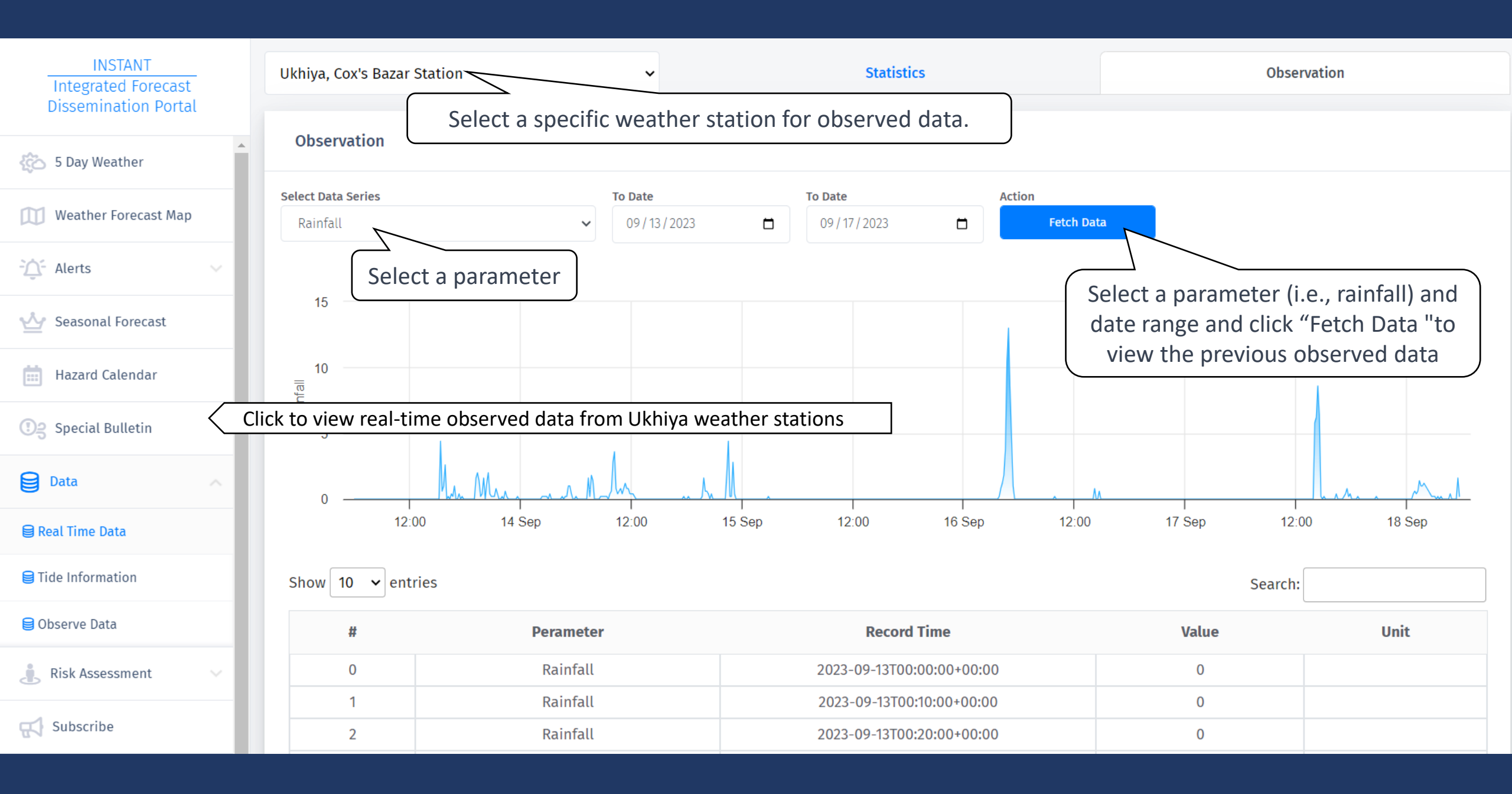

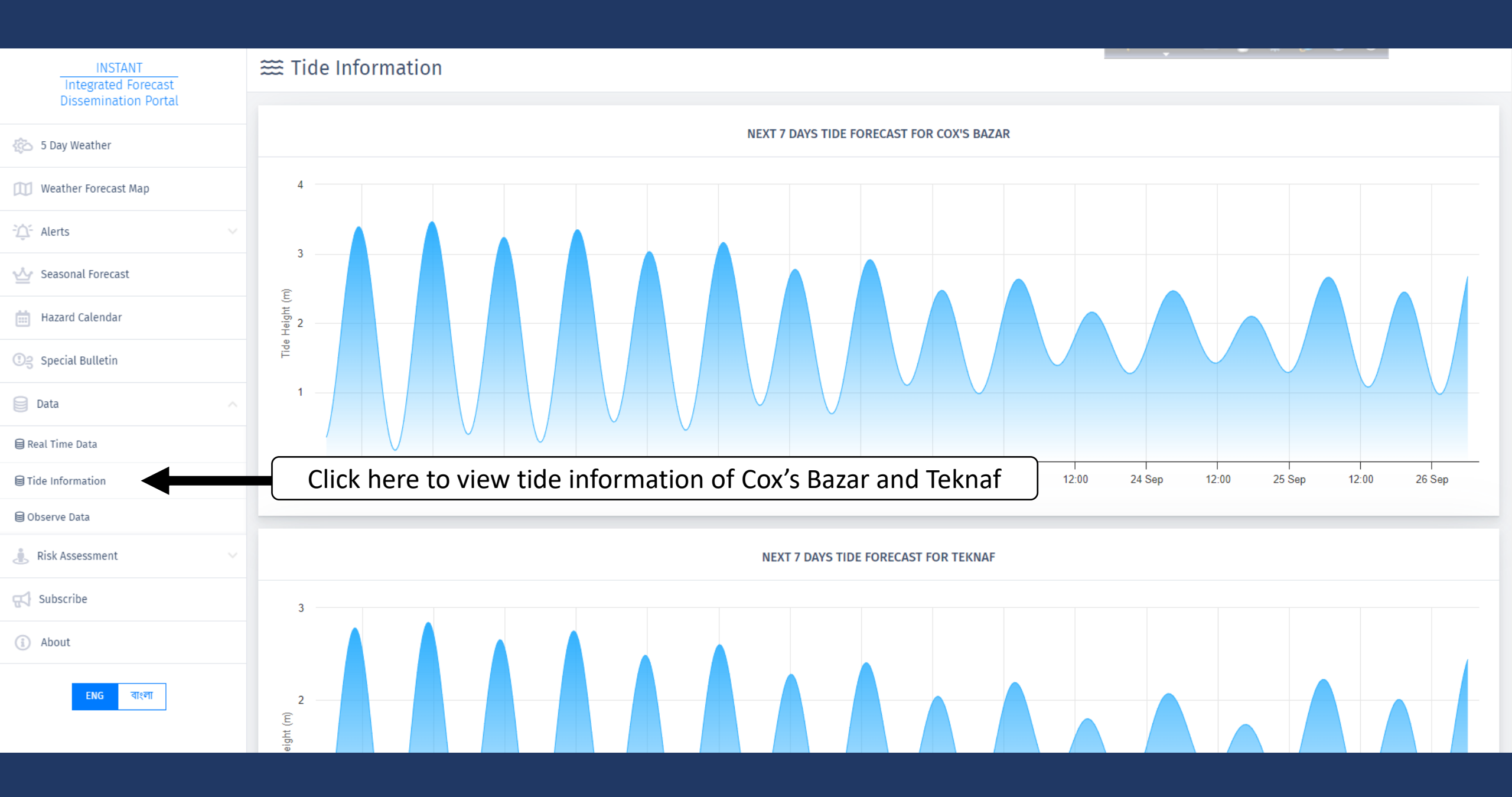

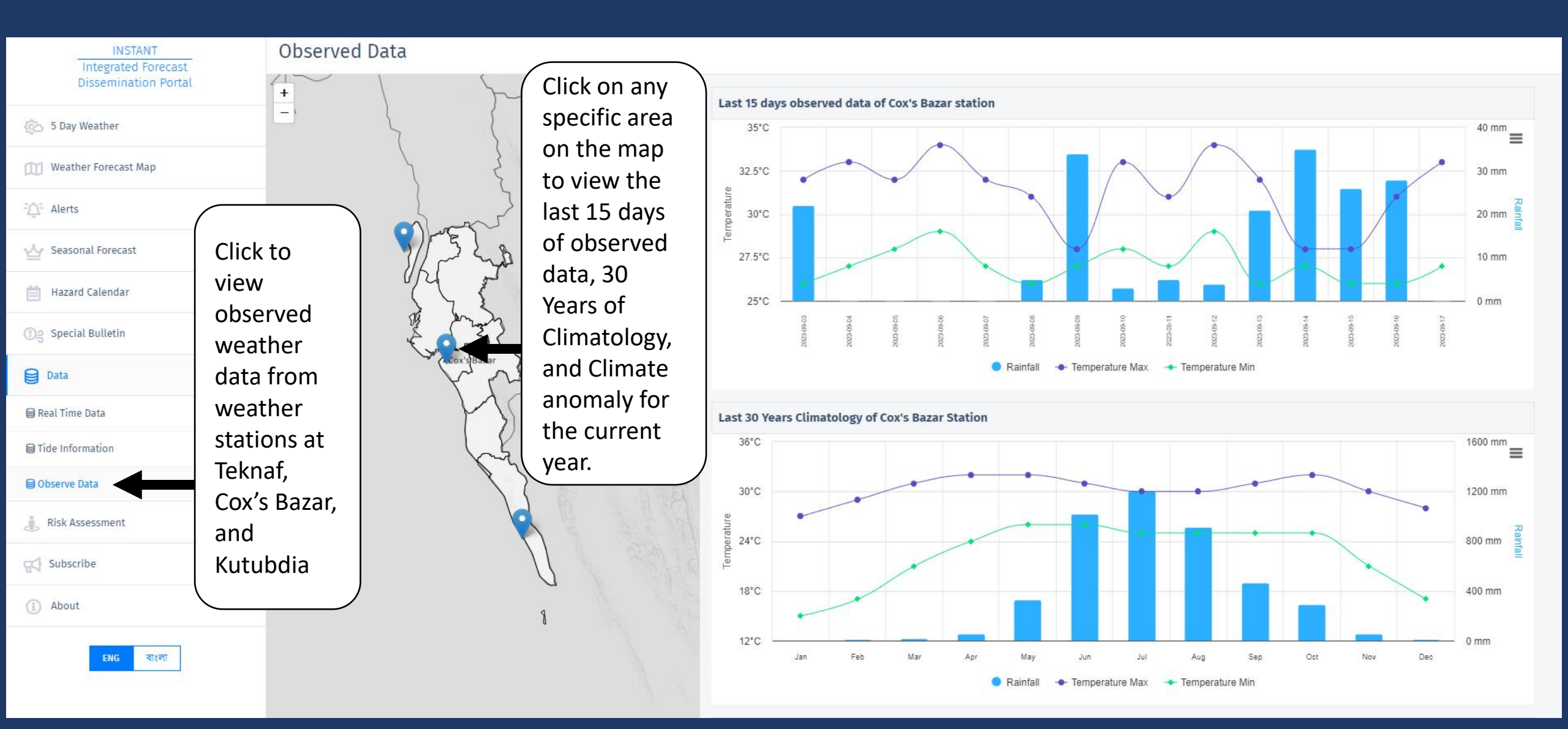

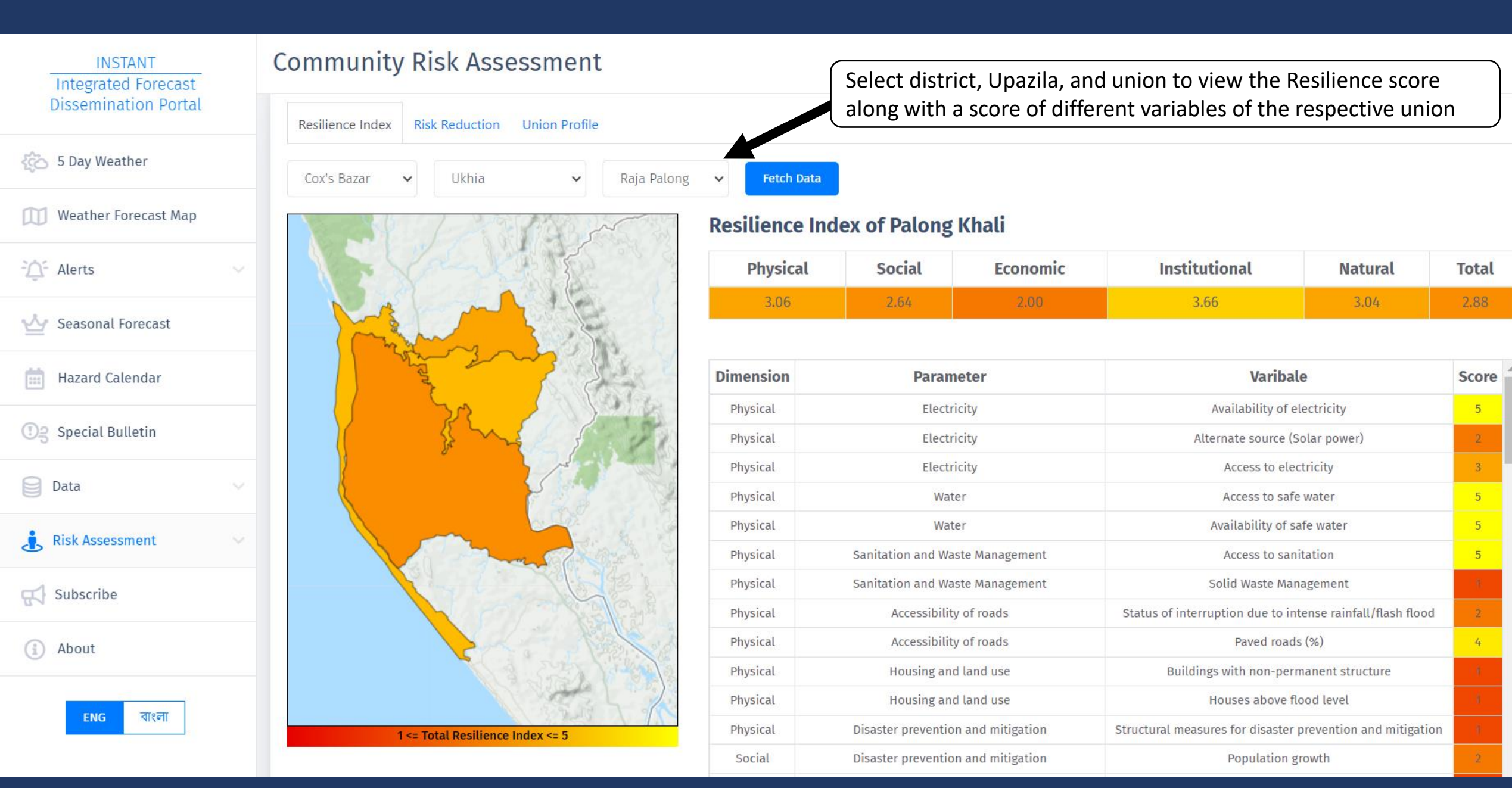

| INSTANT<br>Integrated Forecast | Electronic Community Risk Assessment (eCRA) |                                                                                                    |                                                                |  |  |  |
|--------------------------------|---------------------------------------------|----------------------------------------------------------------------------------------------------|----------------------------------------------------------------|--|--|--|
| Dissemination Portal           |                                             |                                                                                                    |                                                                |  |  |  |
| 5 Day Weather                  | Chittag                                     | Chittagong V Cox's Bazar V Ukhia V Palong Khali V 2022 V Load eCRA                                                      |                                                                |  |  |  |
| 🔟 Weather Forecast Map         | eCRA for Palong Khali, Ukhia, Cox's Bazar   |                                                                                                    |                                                                |  |  |  |
| - Alerts V                     | Major                                       | Select appropriate location and click "Load eCRA" and Year to view the electronic<br>CRA report of the respective union |                                                                |  |  |  |
| 🕁 Seasonal Forecast            | Rank                                        | Hazard Name                                                                                                    | e                                                              |  |  |  |
| 🛗 Hazard Calendar              | 1                                           | 1 Rohingya Influx                                                                                                    |                                                                |  |  |  |
| ာခ္ Special Bulletin           | 2                                           | 2 Environment Pollution                                                                                                 |                                                                |  |  |  |
| 😝 Data 🗸 🗸                     | 3                                           | 3 Cyclone                                                                                                    |                                                                |  |  |  |
| 🗼 Risk Assessment              | 4                                           | 4 Flash Flood                                                                                                    |                                                                |  |  |  |
| Tesilience Index               | 5                                           | Waterlogging                                                                                                    | ğ                                                              |  |  |  |
| ecra                           | Clic                                        | k "eCRA" t                                                                                                    | o view the digital version of community risk assessment report |  |  |  |
| Subscribe                      |                                             |                                                                                                    |                                                                |  |  |  |
| (i) About                      | 8                                           | Fire                                                                                                    |                                                                |  |  |  |
|                                | 9                                           | Drought                                                                                                    |                                                                |  |  |  |

| INSTANT<br>Integrated Forecast | Subscribe                                  |                               |                                |                 |  |
|--------------------------------|--------------------------------------------|-------------------------------|--------------------------------|-----------------|--|
| Dissemination Portal           | Registration For Subscription              |                               | Feedback                       |                 |  |
| 5 Day Weather                  |                                            |                               |                                | Tecubuck        |  |
| Weather Forecast Map           | Your Full Name                             |                               | Your Full Name                 |                 |  |
| - Alerts 🗸 🗸                   | Your Email Address                         |                               | Your Email Address             |                 |  |
| 🕁 Seasonal Forecast            | Your Designation                           |                               | Please write your message here |                 |  |
| Hazard Calendar                | Your Affiliation                           |                               |                                |                 |  |
|                                | ✓ Heavy Rainfall Alert                     | Extreme Rainfall Alert        | Fill up your this              | form to         |  |
| (1) Special Bulletin           | ✓ Heat/Cold Wave Alert Cyclone Alert       |                               |                                |                 |  |
| 0.54                           | Gust Wind Alert                            | Seasonal Forecast             |                                |                 |  |
| Data                           | Flash Flood Alert                          | Special Bulletin              |                                | Submit Feedback |  |
| 🗼 Risk Assessment 🗸 🗸          | I agree to receive email from this system. |                               |                                |                 |  |
| Subscribe                      | S                                          | ubmit Registration            |                                |                 |  |
| (i) About                      | Click have to size we far require          | upothor updates and not:f:    |                                |                 |  |
| ENG বাংলা                      | Click here to sign up for regular v        | veather updates and notificat | lions via email.               |                 |  |

Regional Integrated Multi-Hazard Early Warning System for Africa and Asia (RIMES)